# 驗證和識別SD-WAN的WAN中的資料包丟失

# 目錄

<u>簡介</u> <u>必要條件</u> <u>需求</u> <u>採用元件</u> <u>背景</u> <u>疑難排解程式</u> <u>概觀過程</u> <u>使用DSCP標籤所需的流量</u> <u>使用嵌入式捕獲捕獲捕獲流量</u> <u>通過Wireshark進行分析</u> <u>按ESP序列過濾所需流量</u> 相關資訊

# 簡介

本文檔介紹當流量在WAN上丟失,但在SD-WAN邊緣未發現丟包時,如何識別和收集資料。

# 必要條件

### 需求

思科建議您瞭解以下主題:

- 思科軟體定義廣域網路(SD-WAN)
- 內嵌式封包擷取或vManage封包擷取
- Wireshark
- Microsoft Excel

### 採用元件

本文中的資訊係根據以下軟體和硬體版本:

- C8000V版本17.03.04
- vManage版本20.3.4
- Wireshark版本2.6.3

本文中的資訊是根據特定實驗室環境內的裝置所建立。文中使用到的所有裝置皆從已清除(預設))的組態來啟動。如果您的網路運作中,請確保您瞭解任何指令可能造成的影響。

背景

為了協助解決此難題,本文檔中介紹的步驟說明如何使用差分服務代碼點(DSCP)標籤特定流量,以 幫助識別所需的資料包。DSCP可用於標識流量,因為該值是從內部資料包報頭複製到IPsec報頭。 一旦識別出所需的資料包,它就會顯示如何匹配兩個WAN捕獲之間的流量,以確保流量從源傳輸到 目的地。

兩個單路由器站點用於演示此故障排除技術。在此案例中,從10.0.0.10到10.0.2.10的ICMP流量形 式為100 ping,如下圖所示。在此範例中沒有遺失,但會在遺失的情況下使用相同的疑難排解技術 來識別遺失。

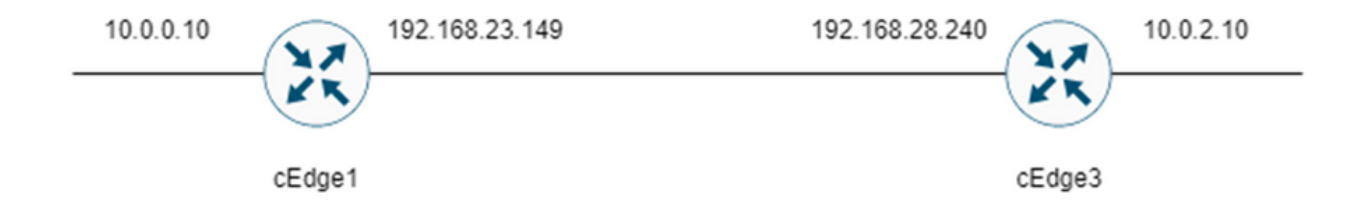

# 疑難排解程式

#### 概觀過程

- 1. 對於通過WAN跟蹤的流量,需要訪問清單(ACL)(或集中策略)來標籤具有一些未使用 DSCP值的流量。在本示例中,使用了DSCP 27。
- 2. 標籤流量後,嵌入式資料包捕獲用於捕獲源路由器和目的路由器傳輸介面上的資料包。

註意:雖然有5MB資料或5分鐘運行時間的限制,但也可使用vManage資料包捕獲。

- 2. 在Wireshark中應用該過濾器,以顯示需要哪些資料包,然後對其進行比較。
- 3. Microsoft Excel用於大型捕獲,以確保準確性。

#### 使用DSCP標籤所需的流量

在源路由器上配置了訪問清單(如示例中的cEdge1),並在路由器配置的SD-WAN部分的介面上應 用,如圖所示。

應用可選計數器以驗證流量是否按預期到達策略。可以使用show sdwan policy access-listcounters命令檢查此問題。

policy access-list mark\_dscp\_27 sequence 10 match source-ip 10.0.0.10/32 destination-ip 10.0.2.10/32

```
!
action accept
count MARK_DSCP_27_COUNT (optional counter to verify packets that hit the policy)
set
dscp 27
!
!
default-action accept
sdwan
```

interface GigabitEthernet3
access-list mark\_dscp\_27 in

#### 使用嵌入式捕獲捕獲捕獲流量

注意:如何在Cisco IOS XE中配置嵌入式資料包捕獲,以捕獲穿越廣域網的加密資料包,請 導航至Embedded Packet Capture for Cisco IOS and Cisco IOS XE Configuration Example

註:必須使用ACL來限制WAN上的EPC,因為EPC的PPS速率限制可能超過1000。

範例

cEdge1和cEdge3上配置了ACL,因為在本示例中,流量僅在源到目的地的方向上被檢查。

**註**:WAN IP地址用於過濾捕獲。有多個輸出可用於標識流量所採用的路徑,以便可以為ACL過 濾器標識正確的WAN IP。可用於生成此輸出的命令是**show sdwan app-fwd cflowd flows**和 **show sdwan policy service path**。請導覽至<u>Conditional Packet Trace</u>以瞭解偵錯條件。

ip access-list extended CAP-Filter 10 permit ip host 192.168.23.149 host 192.168.28.240 這時,兩個路由器上都會啟動擷取,並在重疊上傳送了100個ping。

Success rate is 100 percent (100/100), round-trip min/avg/max = 1/1/4 ms 從兩台路由器停止捕獲並收集捕獲後,需要在Wireshark中開啟捕獲來檢視捕獲。

#### 通過Wireshark進行分析

在Wireshark中開啟cEdge1捕獲後,會發現所有流量都經過加密,因此很難分辨哪些資料包是傳送的ping。

| CAP.   | pcap                                       |                    |                              |                 |              | - o                                                                                 |    |
|--------|--------------------------------------------|--------------------|------------------------------|-----------------|--------------|-------------------------------------------------------------------------------------|----|
| File E | fit View Go Capture                        | Analyze Statistics | Telephony Wireless Tor       | ols Help        |              |                                                                                     |    |
| 4 10   | 3 8 B B B B B                              | 9 * * * * *        |                              | 0               |              |                                                                                     |    |
|        | AGE 1997 1 1 1 1 1 1 1 1 1 1 1 1 1 1 1 1 1 |                    | - <b>- - - - - - - - - -</b> | **              |              |                                                                                     | _  |
| Appl)  | a display filter <ctrl-></ctrl->           |                    |                              |                 |              |                                                                                     | 2. |
| No.    | Time                                       | Source             | Destination                  | Protocol Length | ESP Sequence | Differentiated Services Codepoint Source Port Destination Port Sequence Number Info |    |
| r 🗆    | 1 0.000000                                 | 192.168.23.149     | 192.168.28.240               | UOP             | 175          | Class Selector 6 12386 + 12407 Len=133                                              |    |
|        | 2 0.563966                                 | 192.168.23.149     | 192.168.28.240               | UDP             | 168          | Class Selector 6 12386 - 12407 Len=126                                              |    |
|        | 3 0.903996                                 | 192.168.23.149     | 192.168.28.240               | UDP             | 175          | Class Selector 6 12386 + 12407 Len=133                                              |    |
|        | 4 1.428978                                 | 192.168.23.149     | 192.168.28.240               | UDP             | 168          | Class Selector 6 12386 + 12407 Len=126                                              |    |
|        | 5 1.896993                                 | 192.168.23.149     | 192.168.28.240               | UDP             | 175          | Class Selector 6 12386 → 12407 Len=133                                              |    |
|        | 6 2.417977                                 | 192.168.23.149     | 192.168.28.240               | UDP             | 168          | Class Selector 6 12386 + 12407 Len=126                                              |    |
|        | 7 2.792958                                 | 192.168.23.149     | 192.168.28.240               | UDP             | 175          | Class Selector 6 12386 - 12407 Len=133                                              |    |
|        | 8 3.323973                                 | 192.168.23.149     | 192.168.28.240               | UDP             | 168          | Class Selector 6 12386 + 12407 Len=126                                              |    |
|        | 9 3.781957                                 | 192.168.23.149     | 192.168.28.240               | UDP             | 175          | Class Selector 6 12386 + 12407 Len+133                                              |    |
|        | 10 4.145988                                | 192.168.23.149     | 192.168.28.240               | UDP             | 168          | Class Selector 6 12306 + 12407 Len=126                                              |    |
|        | 11 4.769949                                | 192.168.23.149     | 192.168.28.240               | UDP             | 175          | Class Selector 6 12386 + 12407 Len+133                                              |    |
|        | 12 4.981995                                | 192.168.23.149     | 192.168.28.240               | UDP             | 168          | Class Selector 6 12386 + 12407 Len+126                                              |    |
|        | 13 5.722954                                | 192.168.23.149     | 192.168.28.240               | UDP             | 175          | Class Selector 6 12306 + 12407 Len=133                                              |    |
|        | 14 5.970994                                | 192.168.23.149     | 192.168.28.240               | UDP             | 168          | Class Selector 6 12386 + 12407 Len+126                                              |    |
|        | 15 6.532961                                | 192.168.23.149     | 192.168.28.240               | UDP             | 175          | Class Selector 6 12386 + 12407 Len+133                                              |    |
|        | 16 6.949999                                | 192.168.23.149     | 192.168.28.240               | UDP             | 168          | Class Selector 6 12386 + 12407 Len+126                                              |    |
|        | 17 7.348980                                | 192.168.23.149     | 192.168.28.240               | UDP             | 175          | Class Selector 6 12386 + 12407 Len+133                                              |    |
|        | 18 7.923999                                | 192.168.23.149     | 192.168.28.240               | UDP             | 168          | Class Selector 6 12386 + 12407 Lene126                                              |    |
|        | 19 8,193990                                | 192.168.23.149     | 192.168.28.240               | UDP             | 175          | Class Selector 6 12386 + 12407 Len=133                                              |    |
|        | 20 8.774953                                | 192.168.23.149     | 192.168.28.240               | UDP             | 168          | Class Selector 6 12386 + 12407 Len+126                                              |    |
|        | 21 9.111993                                | 192.168.23.149     | 192.168.28.240               | UDP             | 175          | Class Selector 6 12386 + 12407 Lene133                                              |    |
|        | 22 9.653957                                | 192.168.23.149     | 192.168.28.240               | UDP             | 168          | Class Selector 6 12586 + 12487 Lene126                                              |    |
|        | 23 10.082988                               | 192.168.23.149     | 192.168.28.240               | UDP             | 1/5          | Class Selector 6 12586 + 12487 Lene135                                              |    |
|        | 24 10.564957                               | 192.168.25.149     | 192.166.26.240               | UDP             | 168          | Class Selector 6 12505 * 12407 Len*125                                              |    |
|        | 25 10.949999                               | 192.168.23.149     | 192.168.28.240               | UDP             | 1/5          | Class Selector 6 12586 + 12487 Lene133                                              |    |
|        | 26 11.416978                               | 192.168.23.149     | 192.165.25.240               | UDP             | 168          | Class Selector 6 12586 + 12487 Lene126                                              |    |
|        | 27 11.957991                               | 192.100.23.149     | 192.100.20.240               | 000             | 1/5          | Class Selector 6 12306 + 12407 (cm+135                                              |    |
|        | 20 12.400704                               | 192.100.23.149     | 192.100.20.240               | 009             | 175          | Class Selector 6 12006 - 12407 Lene120                                              |    |
|        | 29 12.030990                               | 192.100.23.149     | 192.100.20.240               | 100             | 169          | Class Selector 6 1200 + 12407 (en+13)                                               |    |
|        | 31 13 770058                               | 102 168 23 140     | 102 168 28 240               | 100             | 175          | Class Selector 6 12506 + 12407 Lene131                                              |    |
|        | 22 14 171000                               | 103 168 33 140     | 103 168 38 340               | 100             | 176          |                                                                                     |    |
|        | 33 14 173986                               | 192, 168, 23, 149  | 192.168.28.248               | LIDP            | 176          | Default 1200 * 12407 Lenv134                                                        |    |
|        | 34 14, 174978                              | 192, 168, 23, 149  | 192.168.28.240               | LIDP            | 176          | Default 1300 * 1400 terrals                                                         |    |
|        | 35 14 175985                               | 192, 168, 23, 149  | 102 168 28 240               | LIDP            | 176          | Default 1200 * 12407 LEP#39<br>Default 1336 * 12407 Lep#34                          |    |
|        | 36 14 176977                               | 192, 168, 23, 149  | 192, 168, 28, 240            | LIDP            | 176          | Default 1300 * 1400 terning                                                         |    |
|        | 37 14, 176977                              | 192, 168, 23, 149  | 192.168.28.240               | LIDP            | 176          | Default 1236 4 1247 (cm)34                                                          |    |
|        | 38 14 178991                               | 192 168 23 149     | 102 168 28 240               | LIDE            | 176          | Default 1336 a 1347 bena                                                            |    |
|        |                                            |                    |                              |                 |              | 12/00 - 12/07 (UI-12/4                                                              |    |

使用顯示過濾器ip.dsfield.dscp == 27過濾此捕獲時,螢幕底部只顯示100個資料包,並且顯示 DSCP列值全部顯示27。

| == 27                                                                                                    |                                                                         |                                        |                   |                                   |                            |                   |                       |  |
|----------------------------------------------------------------------------------------------------|-------------------------------------------------------------------------|----------------------------------------|-------------------|-----------------------------------|----------------------------|-------------------|-----------------------|--|
| Time Source                                                                                                | Destination                                                             | Protocol Len                           | ph ESP Sequence   | Differentiated Services Codepoint | Durce Port Destination Por | t Sequence Number | Info                  |  |
| 451 55.441963 192.168.23.149                                                                               | 192.168.28.240                                                          | UDP                                    | 176               | 27                                |                            |                   | 12386 + 12407 Len=134 |  |
| 452 55.445976 192.168.23.149                                                                               | 192.168.28.240                                                          | UDP                                    | 176               | 27                                |                            |                   | 12386 + 12407 Len=134 |  |
| 453 55.448966 192.168.23.149                                                                               | 192.168.28.240                                                          | UDP                                    | 176               | 27                                |                            |                   | 12386 + 12407 Len=134 |  |
| 454 55.450965 192.168.23.149                                                                               | 192.168.28.240                                                          | UDP                                    | 176               | 27                                |                            |                   | 12386 → 12407 Len=134 |  |
| 455 55.452964 192.168.23.149                                                                               | 192.168.28.240                                                          | UDP                                    | 176               | 27                                |                            |                   | 12386 → 12407 Len=134 |  |
| 456 55.454963 192.168.23.149                                                                               | 192.168.28.240                                                          | UDP                                    | 176               | 27                                |                            |                   | 12386 + 12407 Len=134 |  |
| 457 55.455970 192.168.23.149                                                                               | 192.168.28.240                                                          | UDP                                    | 176               | 27                                |                            |                   | 12386 + 12407 Len=134 |  |
| 458 55.450977 192.168.25.149                                                                               | 192.168.28.240                                                          | UDP                                    | 176               | 27                                |                            |                   | 12300 + 12407 Len+134 |  |
| 409 55.45/900 192.100.23.149                                                                               | 192.100.20.240                                                          | 100                                    | 176               | 27                                |                            |                   | 12300 * 1240/ Len=134 |  |
| 400 55.450975 192.108.25.149                                                                               | 192.168.28.240                                                          | 000                                    | 176               | 27                                |                            |                   | 12360 + 12407 Len+134 |  |
| 401 55.401900 192.100.23.149                                                                               | 192.100.20.240                                                          | 100                                    | 176               | 27                                |                            |                   | 12300 * 12407 Len-134 |  |
| 402 53.403703 192.100.23.149                                                                               | 192.100.20.240                                                          | 100                                    | 176               | 27                                |                            |                   | 12300 + 12407 Lene134 |  |
| 465 55.4659504 192.100.25.249                                                                              | 103 168 38 340                                                          | 100                                    | 176               | 27                                |                            |                   | 12386 - 12407 Len-134 |  |
| 465 55 467062 102 168 23 140                                                                               | 102 168 28 240                                                          | 100                                    | 176               | 27                                |                            |                   | 12386 + 12407 Lene134 |  |
| 466 55 469961 102 168 23 149                                                                               | 192.168.28.240                                                          | 100                                    | 176               | 27                                |                            |                   | 12386 a 12407 Lena134 |  |
| 467 55 470068 103 168 33 140                                                                               | 102 168 28 240                                                          | 100                                    | 176               | 27                                |                            |                   | 12386 - 12497 Len-134 |  |
| 468 55 471075 102 168 23 140                                                                               | 192, 168, 28, 248                                                       | 109                                    | 176               | 27                                |                            |                   | 12386 a 12407 (enal34 |  |
| 469 55.472967 192.168.23.149                                                                               | 192.168.28.240                                                          | LIDP                                   | 176               | 27                                |                            |                   | 12386 a 12407 Lena134 |  |
| 478 55.474966 192.168.23.149                                                                               | 192.168.28.240                                                          | LIDP                                   | 176               | 27                                |                            |                   | 12386 + 12407 Len+134 |  |
| 471 55.475973 192.168.23.149                                                                               | 192,168,28,240                                                          | LIDP                                   | 176               | 27                                |                            |                   | 12386 + 12407 Len+134 |  |
| 472 55,476965 192,168,23,149                                                                               | 192.168.28.240                                                          | LIDP                                   | 176               | 27                                |                            |                   | 12386 + 12407 Len+134 |  |
| 473 55.478963 192.168.23.149                                                                               | 192.168.28.240                                                          | UDP                                    | 176               | 27                                |                            |                   | 12386 + 12407 Len=134 |  |
| 474 55.488962 192.168.23.149                                                                               | 192.168.28.240                                                          | UDP                                    | 176               | 27                                |                            |                   | 12386 + 12407 Len=134 |  |
| 475 55,481969 192,168,23,149                                                                               | 192.168.28.240                                                          | LIDP                                   | 176               | 27                                |                            |                   | 12386 + 12407 Len=134 |  |
| 476 55.484975 192.168.23.149                                                                               | 192.168.28.240                                                          | UDP                                    | 176               | 27                                |                            |                   | 12386 + 12407 Len=134 |  |
| 477 55.485967 192.168.23.149                                                                               | 192.168.28.240                                                          | UDP                                    | 176               | 27                                |                            |                   | 12386 + 12407 Len=134 |  |
| 478 55.487966 192.168.23.149                                                                               | 192.168.28.240                                                          | UDP                                    | 176               | 27                                |                            |                   | 12386 + 12407 Len=134 |  |
| 479 55.488973 192.168.23.149                                                                               | 192.168.28.240                                                          | UDP                                    | 176               | 27                                |                            |                   | 12386 + 12407 Len=134 |  |
| 488 55.491963 192.168.23.149                                                                               | 192.168.28.240                                                          | UDP                                    | 176               | 27                                |                            |                   | 12386 + 12407 Len=134 |  |
| 481 55.508961 192.168.23.149                                                                               | 192.168.28.240                                                          | UDP                                    | 176               | 27                                |                            |                   | 12386 → 12407 Len=134 |  |
| 482 55.510959 192.168.23.149                                                                               | 192.168.28.240                                                          | UDP                                    | 176               | 27                                |                            |                   | 12386 + 12407 Len=134 |  |
| 483 55.511966 192.168.23.149                                                                               | 192.168.28.240                                                          | UDP                                    | 176               | 27                                |                            |                   | 12386 → 12407 Len=134 |  |
| 484 55.513965 192.168.23.149                                                                               | 192.168.28.240                                                          | UDP                                    | 176               | 27                                |                            |                   | 12386 → 12407 Len=134 |  |
| 485 55.514972 192.168.23.149                                                                               | 192.168.28.240                                                          | UDP                                    | 176               | 27                                |                            |                   | 12386 + 12407 Len=134 |  |
| 486 55.516971 192.168.23.149                                                                               | 192.168.28.240                                                          | UDP                                    | 176               | 27                                |                            |                   | 12386 - 12407 Len=134 |  |
| 487 55.517963 192.168.23.149                                                                               | 192.168.28.240                                                          | UDP                                    | 176               | 27                                |                            |                   | 12386 + 12407 Len=134 |  |
| 488 55.523959 192.168.23.149                                                                               | 192.168.28.240                                                          | UDP                                    | 176               | 27                                |                            |                   | 12386 + 12407 Len=134 |  |
| 489 55.524966 192.168.23.149                                                                               | 192.168.28.240                                                          | UDP                                    | 176               | 27                                |                            |                   | 12386 + 12407 Len=134 |  |
| 176 bytes on wire (1408 bits), 1<br>I, Src: Whware_84:af:45 (00:50:56<br>rotocol Version 4, Src: 192.168.2 | 76 bytes captured (14<br>:84:af:45), Dst: VNwa<br>3.149, Dst: 192.168.2 | 408 bits)<br>are_84:e2:b7 (0<br>28.240 | 0:50:56:84:e2:b7) |                                   | 4                          |                   |                       |  |
| ram Protocol, Src Port: 12386, Ds<br>bytes)                                                                | t Port: 12407                                                           |                                        |                   |                                   |                            |                   |                       |  |
|                                                                                                    |                                                                         |                                        |                   |                                   |                            |                   |                       |  |
|                                                                                                    |                                                                         |                                        |                   |                                   |                            |                   |                       |  |

在廣域網中維護DSCP值的某些情況下,可以在目標捕獲上使用相同的過濾器。

在其他情況下,這不可能,例如通過公共Internet連線清除DSCP值的情況。

## 按ESP序列過濾所需流量

無論哪種情況,都可以使用ESP序列號來標識流量。

要檢視資料包中的ESP序列號,請按一下右鍵捕獲並選擇Decode as (如圖所示)。

C. Profile: Default

Packets: 880 Displayed: 100 11.4%)

|                           |              | 12386 |
|---------------------------|--------------|-------|
|                           |              | 12386 |
| Mark/Upmark Packet        | Ctrl+M       | 12386 |
|                           |              | 12386 |
| Ignore/Unignore Packet    | Ctrl+D       | 12386 |
| Set/Unset Time Reference  | Ctrl+T       | 12386 |
| Time Shift                | Ctrl+Shift+T | 12386 |
| Packet Comments           | •            | 12386 |
| Packet comments           |              | 12386 |
| Edit Resolved Name        |              | 12386 |
|                           |              | 12386 |
| Apply as Filter           | •            | 12386 |
| Prepare as Filter         | •            | 12386 |
| Comparentia - Filtra      |              | 12386 |
| Conversation Filter       | •            | 12386 |
| Colorize Conversation     | •            | 12386 |
| SCTP                      | •            | 12386 |
| Fellow                    |              | 12386 |
| Follow                    |              | 12386 |
| Copy                      | •            | 12386 |
| copy                      |              | 12386 |
| Protocol Preferences      | •            | 12386 |
| Decode As                 |              | 12386 |
|                           |              | 12386 |
| Show Packet in New Window |              | 12386 |
|                           |              |       |

選擇Current field下拉選單,在該欄位中鍵入UDPENCAP,或從下拉選單中選擇。

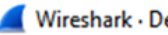

| V | Vi | in | esl | har | k | D | ec | 0 | d | e | As. |
|---|----|----|-----|-----|---|---|----|---|---|---|-----|
| ٠ | •  |    | -   | 101 | ~ | - | ~  | v | u | - | ~   |

| Field    | Value | Туре             | Default | Current                                                                      |    |      |           |        |      |
|----------|-------|------------------|---------|------------------------------------------------------------------------------|----|------|-----------|--------|------|
| UDP port | 12386 | Integer, base 10 | (none)  | (none)                                                                       |    |      |           |        | ~    |
|          |       |                  |         | (none)<br>3GPP2 A11<br>A21<br>AC DR<br>ACtrace<br>ADP<br>ADwin<br>ALC<br>AMP |    |      |           |        | •    |
|          |       |                  |         |                                                                              |    |      |           |        |      |
| + -      | գ. (  |                  |         |                                                                              |    |      |           |        |      |
|          |       |                  |         |                                                                              | OK | Save | Copy from | Cancel | Help |

 $\times \mid$ 

## 完成此操作後,選擇OK。

| 📕 Wiresl | hark · De | code As          |         |          |    |      |           |        | ×    |
|----------|-----------|------------------|---------|----------|----|------|-----------|--------|------|
| Field    | Value     | Туре             | Default | Current  |    |      |           |        |      |
| UDP por  | 12386     | Integer, base 10 | (none)  | UDPENCAP |    |      |           |        |      |
|          |           |                  |         |          |    |      |           |        |      |
|          |           |                  |         |          |    |      |           |        |      |
|          |           |                  |         |          |    |      |           |        |      |
|          |           |                  |         |          |    |      |           |        |      |
|          |           |                  |         |          |    |      |           |        |      |
|          |           |                  |         |          |    |      |           |        |      |
|          |           |                  |         |          |    |      |           |        |      |
|          |           |                  |         |          |    |      |           |        |      |
|          |           |                  |         |          |    |      |           |        |      |
|          |           |                  |         |          |    |      |           |        |      |
|          |           |                  |         |          |    |      |           |        |      |
|          |           |                  |         |          |    |      |           |        |      |
|          |           |                  |         |          |    |      |           |        |      |
|          |           |                  |         |          |    |      |           |        |      |
|          |           |                  |         |          |    |      |           |        |      |
|          |           |                  |         |          |    |      |           |        |      |
| + -      | ъ         |                  |         |          |    |      |           |        |      |
|          |           |                  |         |          | ОК | Save | Copy from | Cancel | Help |

在Wireshark Packet Details(Wireshark資料包詳細資訊)部分中,展開**資料包的Encapsulating** Security Payload(封裝安全負載)部分,檢視ESP序列。

|   | 479 55 488973 192 168 23 14                                           | 9 192 168 28 2       | 40 FSP            | 176                 |  |  |  |  |  |  |
|---|-----------------------------------------------------------------------|----------------------|-------------------|---------------------|--|--|--|--|--|--|
| < | ٢                                                                     |                      |                   |                     |  |  |  |  |  |  |
| > | > Frame 464: 176 bytes on wire (1408 bits                             | s), 176 bytes captur | ed (1408 bits)    |                     |  |  |  |  |  |  |
| > | > Ethernet II, Src: VMware_84:af:45 (00:5)                            | 50:56:84:af:45), Dst | : VMware_84:e2:b7 | (00:50:56:84:e2:b7) |  |  |  |  |  |  |
| > | Internet Protocol Version 4, Src: 192.168.23.149, Dst: 192.168.28.240 |                      |                   |                     |  |  |  |  |  |  |
| > | > User Datagram Protocol, Src Port: 12386                             | 6, Dst Port: 12407   |                   |                     |  |  |  |  |  |  |
|   | UDP Encapsulation of IPsec Packets                                    |                      |                   |                     |  |  |  |  |  |  |
| N | Encapsulating Security Payload                                        |                      |                   |                     |  |  |  |  |  |  |
| - | ESP SPI: 0X0400010C (6/109340)                                        |                      |                   |                     |  |  |  |  |  |  |
|   | ESP Sequence: 319                                                     |                      |                   |                     |  |  |  |  |  |  |

按一下右鍵**ESP Sequence**,然後選擇**apply as**列,這樣ESP Sequence就作為Wireshark螢幕頂部 「Packet List」部分的列顯示。

|                    | + 1J2.100.2J.1+J          | 192.100.20.240 | 6.01           |
|--------------------|---------------------------|----------------|----------------|
| 456 55.4           | Evenned Subtrace          |                | ESP            |
| 457 55.4           | Expand Subtrees           |                | ESP            |
| 458 55.4           | Collapse Subtrees         |                | ESP            |
| 459 55.4           | Expand All                |                | ESP            |
| 460 55.4           | Collapse All              |                | ESP            |
| 461 55.4           | comprehen                 |                | ESP            |
| 462 55.            | Apply as Column           | Ctrl+Shift+I   | ESP            |
| 463 55.            |                           |                | ESP            |
| 464 55.4           | Apply as Filter           | •              | ESP            |
| 465 55.4           | Prepare as Filter         | •              | ESP            |
| 466 55.4           | Commention Filter         |                | ESP            |
| 467 55.4           | Conversation Filter       | ,              | ESP            |
| 468 55.4           | Colorize with Filter      | •              | ESP            |
| 469 55.4           | Follow                    | +              | ESP            |
| 470 55.4           |                           |                | ESP            |
| 471 55.4           | Сору                      | •              | ESP            |
| 472 55.4           |                           |                | ESP            |
| 473 55.4           | Show Packet Bytes         | Ctrl+Shift+O   | ESP            |
| 474 55.4           | Export Packet Bytes       | Ctrl+Shift+X   | ESP            |
|                    |                           |                |                |
| Frame 464: 176 byt | Wiki Protocol Page        |                | 08 hits)       |
| Ethernet II. Src:  | Filter Field Reference    |                | re 84:e2:b7 (0 |
| Internet Protocol  | Protocol Preferences      | •              | 8.240          |
| User Datagram Prot |                           |                | [ · - · ·      |
| UDP Encapsulation  | Decode As                 | Ctrl+Shift+U   |                |
| Encapsulating Secu | Go to Linked Packet       |                |                |
| ESP SPT 0x0400     | d De skat in Mar          | · Monday.      |                |
| ESP Sequence: 31   | Show Link d Packet in Nev | wwindow        |                |
|                    |                           |                |                |

註:cEdge1上資料包的ESP SPI是0x040001dc。這用於目標捕獲上的篩選器。

```
> Frame 464: 176 bytes on wire (1408 bits), 176 bytes captured (1408 bits)
> Ethernet II, Src: VMware_84:af:45 (00:50:56:84:af:45), Dst: VMware_84:e2:b7
> Internet Protocol Version 4, Src: 192.168.23.149, Dst: 192.168.28.240
> User Datagram Protocol, Src Port: 12386, Dst Port: 12407
UDP Encapsulation of IPsec Packets
> Encansulating Security Payload
ESP SPI: 0x040001dc (67109340)
ESP Sequence: 319
```

開啟目標捕獲,重複上述步驟以UDPENCAP形式解碼,並在資料包中顯示ESP序列號。

資料包顯示ESP序列號後,來自第一個捕獲的ESP SPI可以用作第二個捕獲的過濾器,以僅顯示該 SPI中匹配所需流量的流量。

請注意,匹配兩個資料包的序列號均標籤了DSCP 27。

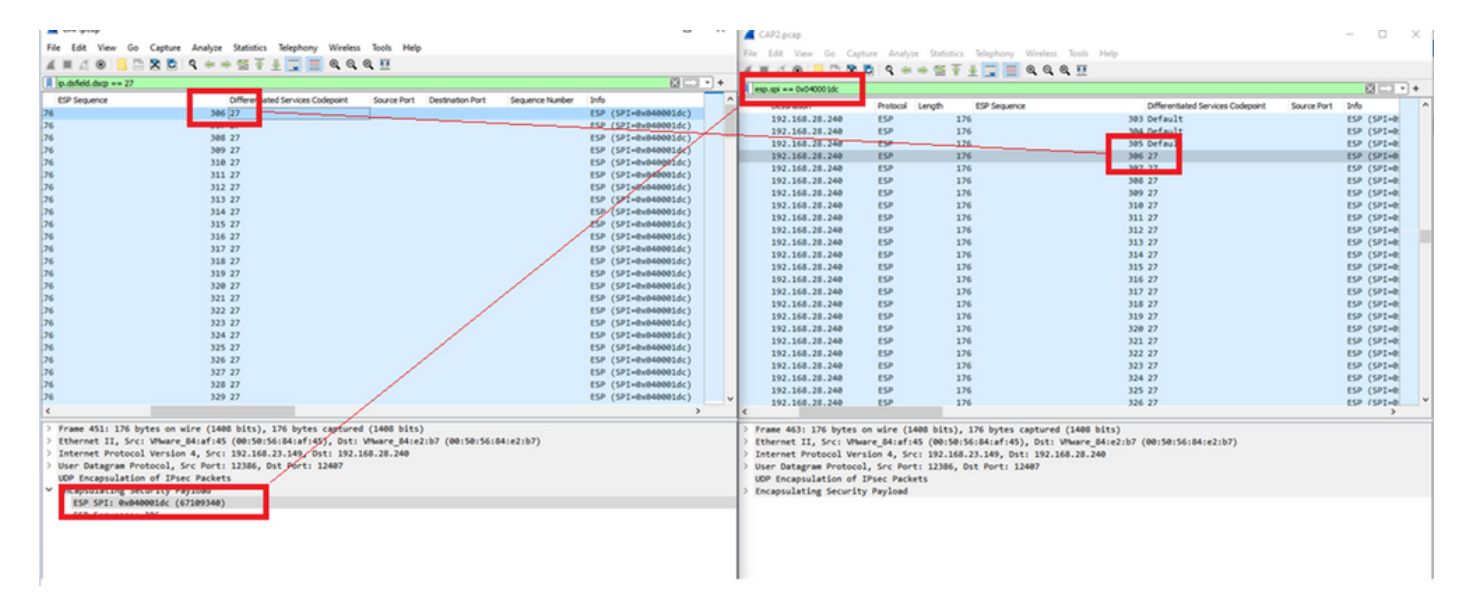

此比較可以在Wireshark中手動完成,也可以使用Microsoft Excel進行此比較。

為了使用Microsoft Excel進行比較,需要對兩個捕獲進行切片,以便僅包含兩個捕獲中的資料包。

在源捕獲中,第一個相關資料包的ESP序列為306,對應於資料包編號451。

| CAP.pcap      | )               |                    |                          |          |        |              | -   |           | $\times$   |
|---------------|-----------------|--------------------|--------------------------|----------|--------|--------------|-----|-----------|------------|
| File Edit     | View Go Capture | Analyze Statistics | Telephony Wireless Tools | Help     |        |              |     |           |            |
|               | ) 📙 🛅 🗙 🖻       | ९ 🗢 🗢 🗟 👔          | 4 📃 📃 Q Q Q 🖽            |          |        |              |     |           |            |
| ip.dsfield.ds | scp == 27       |                    |                          |          |        |              |     | $\times$  | <b>•</b> + |
| No.           | Time            | Source             | Destination              | Protocol | Length | ESP Sequence |     | Different | ^          |
|               | 451 55.441963   | 192.168.23.149     | 192.168.28.240           | ESP      | 176    |              | 306 | 27        |            |
|               | 452 55.445976   | 192.168.23.149     | 192.168.28.240           | ESP      | 176    |              | 307 | 27        |            |
|               | 453 55.448966   | 192.168.23.149     | 192.168.28.240           | ESP      | 176    |              | 308 | 27        |            |
|               | 454 55.450965   | 192.168.23.149     | 192.168.28.240           | ESP      | 176    |              | 309 | 27        |            |
|               | 455 55.452964   | 192.168.23.149     | 192.168.28.240           | ESP      | 176    |              | 310 | 27        |            |
|               | 456 55.454963   | 192.168.23.149     | 192.168.28.240           | ESP      | 176    |              | 311 | 27        |            |
|               | 457 55.455970   | 192.168.23.149     | 192.168.28.240           | ESP      | 176    |              | 312 | 27        |            |
|               | 458 55.456977   | 192.168.23.149     | 192.168.28.240           | ESP      | 176    |              | 313 | 27        |            |

源捕獲中的最後一個相關資料包的ESP序列為405,資料包編號為550。

|   | 511 551000502 |                | A.L. A.V. L. L. L. | 10 M T | 210 | 102 21 |   |
|---|---------------|----------------|--------------------|--------|-----|--------|---|
|   | 548 55.608962 | 192.168.23.149 | 192.168.28.240     | ESP    | 176 | 403 27 |   |
|   | 549 55.609969 | 192.168.23.149 | 192.168.28.240     | ESP    | 176 | 404 27 |   |
|   | 550 55.610960 | 192.168.23.149 | 192.168.28.240     | ESP    | 176 | 405 27 |   |
|   |               |                |                    |        |     |        | 1 |
| < |               |                |                    |        |     | >      |   |

在目標捕獲中,第一個相關資料包對應於ESP序列306的源捕獲,但此捕獲是資料包463。

| 461 60.522028 | 192.168.23.149 | 192.168.28.240 | ESP | 168 | 407 Class Se |
|---------------|----------------|----------------|-----|-----|--------------|
| 462 60.715026 | 192.168.23.149 | 192.168.28.240 | ESP | 175 | 408 Class Se |
| 463 60.999008 | 192.168.23.149 | 192.168.28.240 | ESP | 176 | 306 27       |
| 464 61.003006 | 192.168.23.149 | 192.168.28.240 | ESP | 176 | 307 27       |
|               |                |                |     |     |              |

最後一個相關資料包也帶有ESP序列405,即資料包564。

| 560 61.165052 | 192.168.23.149 | 192.168.28.240 | ESP | 1/6 | 403 27       |  |
|---------------|----------------|----------------|-----|-----|--------------|--|
| 561 61.166043 | 192.168.23.149 | 192.168.28.240 | ESP | 176 | 404 27       |  |
| 562 61.166043 | 192.168.23.149 | 192.168.28.240 | ESP | 176 | 405 27       |  |
| 563 61.431029 | 192.168.23.149 | 192.168.28.240 | ESP | 168 | 409 Class Se |  |
| 564 61.584021 | 192.168.23.149 | 192.168.28.240 | ESP | 175 | 410 Class Se |  |
|               |                |                |     |     |              |  |

現在,必須對第一個捕獲進行切片處理,以僅包含相關資料包。

導航到**檔案>匯出資料包剖析>作為CSV...** 

|      | CAP.pcap                  |                |                     |                 |               |                 |        |     |  |  |  |
|------|---------------------------|----------------|---------------------|-----------------|---------------|-----------------|--------|-----|--|--|--|
| File | Edit View Go Captur       | e Analyze St   | atisti              | cs Telephony W  | ireless Tools | Help            |        |     |  |  |  |
|      | Open                      | Ctrl+O         | E 3                 | 5 🕭 📃 🔳 E       | Q Q 🖽         |                 |        |     |  |  |  |
|      | Open Recent               | +              | F                   |                 |               |                 |        |     |  |  |  |
|      | Merge                     |                | F                   | Destination     |               | Protocol Length |        |     |  |  |  |
|      | Import from Hex Dump      |                | 149                 | 192.168.        | 28.240        | ESP             | cenger | 176 |  |  |  |
|      | Close                     | Ctrl+W         | 149                 | 192.168.2       | 28.240        | ESP             |        | 176 |  |  |  |
|      |                           | carrie         | 149                 | 192.168.        | 28.240        | ESP             |        | 176 |  |  |  |
|      | Save                      | Ctrl+S         | 149                 | 192.168.2       | 28.240        | ESP             |        | 176 |  |  |  |
|      | Save As                   | Ctrl+Shift+S   | 149                 | 192.168.        | 28.240        | ESP             |        | 176 |  |  |  |
|      |                           |                | 149                 | 192.168.        | 28.240        | ESP             |        | 176 |  |  |  |
|      | File Set                  | •              | 149                 | 192.168.        | 28.240        | ESP             |        | 176 |  |  |  |
|      | Export Specified Packets  |                | 149                 | 192.168.        | 28.240        | ESP             |        | 176 |  |  |  |
|      | Export Packet Dissections | •              |                     | As Plain Text   | ESP           |                 | 176    |     |  |  |  |
|      | Export Dacket Puter       | Ctrl. Chift. V |                     |                 | 1.240         | ESP             |        | 176 |  |  |  |
|      | Export Packet bytes       | Cur+Shirt+X    |                     | AS COV          | 1.240         | ESP             |        | 176 |  |  |  |
|      | Export PDUs to File       |                |                     | As "C" Arrays   | .240          | ESP             |        | 176 |  |  |  |
|      | Export TLS Session Keys   |                |                     |                 | .240          | ESP             |        | 176 |  |  |  |
|      | Export Objects            | •              |                     |                 | . 240         | ESP             |        | 176 |  |  |  |
|      |                           |                |                     | AS PDIVIL XIVIL | 240           | ESP             |        | 176 |  |  |  |
|      | Print                     | Ctrl+P         |                     | As JSON         | .240          | ESP             |        | 176 |  |  |  |
|      | Ouit Ctrl+O               |                | 149                 | 192.168.        | 28.240        | ESP             |        | 176 |  |  |  |
| -    | 247 22.000902             | 192.100.20     | .149 192.168.28.240 |                 |               | ESP             |        | 176 |  |  |  |
|      | 548 55.608962             | 192.168.23     | .149                | 192.168.        | 28.240        | ESP             |        | 176 |  |  |  |

選擇Captured和Range,然後在Range欄位中鍵入從第一個相關資料包到最後一個相關資料包的範圍。

在「File Name」欄位中輸入檔案名稱,然後按一下「Save」。

| Save in:     | Desktop                              |                     | ~             | G 🤌              | ► 🔝 🏷       |          |
|--------------|--------------------------------------|---------------------|---------------|------------------|-------------|----------|
| Quick access | Name                                 | ^<br>No items n     | natch your se | Status<br>earch. | Date        | modified |
| Desktop      |                                      |                     |               |                  |             |          |
| Libraries    |                                      |                     |               |                  |             |          |
| This PC      |                                      |                     |               |                  |             |          |
| Network      | <                                    |                     |               |                  |             | >        |
|              | File name:                           | CAP1_slice          |               |                  | ~           | Save     |
|              | Save as type:                        | CSV (Comma Separate | d Values sumr | mary) (*.c       | sı ~        | Cancel   |
|              |                                      |                     |               |                  |             | Help     |
|              | Packet Range                         |                     |               |                  |             | Pack     |
|              |                                      |                     | O             | aptured          | O Displayed | Pa       |
|              | O All packets                        |                     |               | 880              | 100         |          |
|              | O Selected pack                      | ket                 |               | 1                | 1           | Pa       |
|              | Marked packet     Direct to last res | ets<br>etc. et      |               | 0                | 0           | F        |
|              | Range: 451                           | 550                 |               | 100              | 100         | Pa       |
|              | Remove Ignor                         | red packets         |               | 0                | 0           | Ea       |
|              |                                      |                     |               |                  |             |          |

對capture 2的相關資料包重複相同的過程。

| <br>   | 4  |  |
|--------|----|--|
| <br>¥. |    |  |
| <br>n  | ε. |  |
|        | ۰. |  |

| Save in:     | E Desktop       |             | ~                    | G 🦻              | P 📴      |          |
|--------------|-----------------|-------------|----------------------|------------------|----------|----------|
| Auick access | Name            | No          | items match your s   | Status<br>earch. | Date     | modified |
| Desktop      |                 |             |                      |                  |          |          |
| Libraries    |                 |             |                      |                  |          |          |
| This PC      |                 |             |                      |                  |          |          |
| ۴            | <               |             |                      |                  |          | >        |
| Network      | File name:      | CAP2_slice  |                      |                  | - C      | Save     |
|              | Save as type:   | CSV (Comma  | Separated Values sum | mary) (".c       | s1 ~     | Cancel   |
|              |                 |             |                      |                  |          | Help     |
|              | Packet Range    |             |                      |                  | 00-      | Packe    |
|              | Otherstate      |             |                      | aptured          | Usplayed | ⊡ Pa     |
|              | Orapackets      |             |                      | 904              | 304      | E        |
|              | O Selected par  | xet         |                      | 1                | 1        | ⊡ Pa     |
|              | O Det to last a | advad       |                      | 0                | 0        | F        |
|              | Banne:          | 0.664       |                      | 102              | 102      |          |
|              | Berrowe loss    | wad nackate |                      | 102              | 102      |          |
|              | - Henove ign    | neo packets |                      | 0                |          |          |

在Microsoft Excel中開啟兩個CSV檔案。

在源捕獲CSV上,另存為**XLSX格式**。

| Save As  |                           |        |
|----------|---------------------------|--------|
| L Recent | ↑ ▷ Desktop<br>CAP1_slice |        |
| Cisco    | Excel Workbook (*.xlsx)   | 🔛 Save |

## 在螢幕底部,選擇+符號以新增其他工作表。將其命名為CAP2\_slice。

| 485 55.51497 192.168.2: 192.168.2ESP   | 176 | 340 | 27 | ESP (SPI=0x040001dc) |
|----------------------------------------|-----|-----|----|----------------------|
| 486 55.51697 192.168.23 192.168.28 ESP | 176 | 341 | 27 | ESP (SPI=0x040001dc) |
| 487 55.51796 192.168.2 192.168.2 ESP   | 176 | 342 | 27 | ESP (SPI=0x040001dc) |
| CAP1_slice                             |     |     |    |                      |

開啟CAP2 CSV文件,然後按CTRL +a選擇全部,並按CTRL + c進行複製。

J77  $\overline{\phantom{x}}$  :  $\times \checkmark f_x$ 

| 1  | Α   | В        | С         | D          | E        | F      | G         | Н          | 1         | J          | K         | L          | М      |
|----|-----|----------|-----------|------------|----------|--------|-----------|------------|-----------|------------|-----------|------------|--------|
| 1  | No. | Time     | Source    | Destinatio | Protocol | Length | ESP Seque | Differenti | Source Po | Destinatio | Info      | Sequence   | Number |
| 2  | 463 | 60.99901 | 192.168.2 | 192.168.28 | ESP      | 176    | 306       | 27         |           |            | ESP (SPI= | 0x040001dc |        |
| 3  | 464 | 61.00301 | 192.168.2 | 192.168.28 | ESP      | 176    | 307       | 27         |           |            | ESP (SPI= | 0x040001dd |        |
| 4  | 465 | 61.00506 | 192.168.2 | 192.168.28 | ESP      | 176    | 308       | 27         |           |            | ESP (SPI= | 0x040001dc |        |
| 5  | 466 | 61.00706 | 192.168.2 | 192.168.28 | ESP      | 176    | 309       | 27         |           |            | ESP (SPI= | 0x040001dd |        |
| 6  | 467 | 61.00905 | 192.168.2 | 192.168.28 | ESP      | 176    | 310       | 27         |           |            | ESP (SPI= | 0x040001dc |        |
| 7  | 468 | 61.01006 | 192.168.2 | 192.168.28 | ESP      | 176    | 311       | 27         |           |            | ESP (SPI= | 0x040001dc |        |
| 8  | 469 | 61.01105 | 192.168.2 | 192.168.28 | ESP      | 176    | 312       | 27         |           |            | ESP (SPI= | 0x040001dd |        |
| 9  | 470 | 61.01305 | 192.168.2 | 192.168.28 | ESP      | 176    | 313       | 27         |           |            | ESP (SPI= | 0x040001dc |        |
| 10 | 471 | 61.01406 | 192.168.2 | 192.168.28 | ESP      | 176    | 314       | 27         |           |            | ESP (SPI= | 0x040001dc |        |
| 11 | 472 | 61.01606 | 192.168.2 | 192.168.28 | ESP      | 176    | 315       | 27         |           |            | ESP (SPI= | 0x040001dc |        |
| 12 | 473 | 61.01806 | 192.168.2 | 192.168.28 | ESP      | 176    | 316       | 27         |           |            | ESP (SPI= | 0x040001dd |        |
| 13 | 474 | 61.02106 | 192.168.2 | 192.168.28 | ESP      | 176    | 317       | 27         |           |            | ESP (SPI= | 0x040001dc |        |
| 14 | 475 | 61.02205 | 192.168.2 | 192.168.28 | ESP      | 176    | 318       | 27         |           |            | ESP (SPI= | 0x040001dd |        |
| 15 | 476 | 61.02306 | 192.168.2 | 192.168.28 | ESP      | 176    | 319       | 27         |           |            | ESP (SPI= | 0x040001dc |        |
| 16 | 477 | 61.02506 | 192.168.2 | 192.168.28 | ESP      | 176    | 320       | 27         |           |            | ESP (SPI= | 0x040001dc |        |
| 17 | 478 | 61.02605 | 192.168.2 | 192.168.28 | ESP      | 176    | 321       | 27         |           |            | ESP (SPI= | 0x040001dc |        |
|    |     |          |           |            |          |        |           |            |           |            |           |            |        |

導航到CAP1\_slice.xlsx檔案,然後在CAP2\_slice的第二個頁籤上,將複製的資訊貼上(CTRL + v)到 單元格A1中。

| Auto  | Save On O  | R       | 9- 9    |                |               |       | CAP      | 1_slice.xlsx | • Saved • |            |        |        | 2              |
|-------|------------|---------|---------|----------------|---------------|-------|----------|--------------|-----------|------------|--------|--------|----------------|
| File  | Home       | Inse    | rt Pag  | e Layout       | Formulas      | Dat   | a Review | View         | Help      |            |        |        |                |
| ĥ     | 👗 Cut      |         | Calibri |                | v 11 v /      | A° Aĭ | = = =    | 89           | 🐉 Wrap Te | ect        | Genera | I      | ~              |
| Paste | Copy ~     |         | BI      |                | 1. 0.         | A .   | = = =    |              | Merce     | R Center v | ¢.,    | %      | € <u>0</u> .00 |
| *     | ダ Format P | ainter  | 0.1     |                | <del></del> - | - ·   |          |              | Merge     | a center - |        | /0 /   | .00 -20        |
|       | Clipboard  | 13      | ù l     | Font           | t             | F2    |          | Aligne       | nent      | 5          |        | Number | 5              |
| A1    | Ŧ          | : >     | $\sim$  | f <sub>x</sub> |               |       |          |              |           |            |        |        |                |
|       | A          | B       | С       | D              | E             | F     | G        | н            | 1         | J          | К      | L      | N              |
| 1     |            |         |         |                |               |       |          |              |           |            |        |        |                |
| 3     |            | _       |         |                |               |       |          |              |           |            |        |        | _              |
| 4     |            |         |         |                |               |       |          |              |           |            |        |        |                |
| 5     |            |         |         |                |               |       |          |              |           |            |        |        |                |
| 6     |            |         |         |                |               |       |          |              |           |            |        |        |                |
| 7     |            |         |         |                |               |       |          |              |           |            |        |        | _              |
| 8     |            |         |         |                |               |       |          |              |           |            |        |        |                |
| 10    |            | _       |         |                |               |       |          |              |           |            |        |        |                |
| 11    |            |         |         |                |               |       |          |              |           |            |        |        |                |
| 12    |            |         |         |                |               |       |          |              |           |            |        |        |                |
| 13    |            |         |         |                |               |       |          |              |           |            |        |        |                |
| 14    |            |         |         |                |               |       |          |              |           |            |        |        | _              |
| 15    |            |         |         |                |               |       |          |              |           |            |        |        | _              |
| 17    |            | _       |         |                |               |       |          |              |           |            |        |        |                |
| 18    |            |         |         |                |               |       |          |              |           |            |        |        | _              |
| 19    |            |         |         |                |               |       |          |              |           |            |        |        |                |
| 20    |            |         |         |                |               |       |          |              |           |            |        |        |                |
| 21    |            |         |         |                |               |       |          |              |           |            |        |        | _              |
| 22    |            |         |         |                |               |       |          |              |           |            |        |        |                |
| 23    |            |         |         |                |               |       |          |              |           |            |        |        | _              |
| 25    |            | _       |         |                |               |       |          |              |           |            |        |        | _              |
| 26    |            |         |         |                |               |       |          |              |           |            |        |        |                |
| 27    |            |         |         |                |               |       |          |              |           |            |        |        |                |
| 28    |            |         |         |                |               |       |          |              |           |            |        |        |                |
| 29    |            |         |         |                |               |       | _        |              |           |            |        |        | _              |
| 30    |            |         |         |                |               |       |          |              |           |            |        |        |                |
| 32    |            |         |         |                |               |       |          |              |           |            |        |        |                |
| 33    |            |         |         |                |               |       |          |              |           |            |        |        | -              |
| 34    |            |         |         |                |               |       |          |              |           |            |        |        |                |
| 35    |            |         |         |                |               |       |          |              |           |            |        |        |                |
| 36    |            |         |         |                |               |       |          |              |           |            |        |        | _              |
| 37    |            |         |         |                |               |       | _        |              |           |            |        |        |                |
| 38    |            |         |         |                |               |       |          |              |           |            |        |        |                |
| -     | > (        | CAP1_sl | ice CA  | P2_slice       | (+)           |       |          |              |           |            |        |        |                |

| 1  | ~   |          |            |            | -        | · · · · · | •         |            | · · · ·   |            |      | IN I   | -       |       |
|----|-----|----------|------------|------------|----------|-----------|-----------|------------|-----------|------------|------|--------|---------|-------|
| 1  | No. | Time     | Source     | Destinatio | Protocol | Length    | ESP Seque | Differenti | Source Po | Destinatio | Info |        | Seque   | nce N |
| 2  | 463 | 60.99901 | 192.168.23 | 192.168.28 | ESP      | 176       | 306       | 27         |           |            | ESP  | (SPI=0 | )x04000 | )1dc) |
| 3  | 464 | 61.00301 | 192.168.23 | 192.168.28 | ESP      | 176       | 307       | 27         |           |            | ESP  | (SPI=0 | )x04000 | )1dc) |
| 4  | 465 | 61.00506 | 192.168.23 | 192.168.28 | ESP      | 176       | 308       | 27         |           |            | ESP  | (SPI=0 | )x04000 | )1dc) |
| 5  | 466 | 61.00706 | 192.168.23 | 192.168.28 | ESP      | 176       | 309       | 27         |           |            | ESP  | (SPI=0 | )x04000 | )1dc) |
| 6  | 467 | 61.00905 | 192.168.23 | 192.168.28 | ESP      | 176       | 310       | 27         |           |            | ESP  | (SPI=0 | )x04000 | )1dc) |
| 7  | 468 | 61.01006 | 192.168.23 | 192.168.28 | ESP      | 176       | 311       | 27         |           |            | ESP  | (SPI=0 | )x04000 | )1dc) |
| 8  | 469 | 61.01105 | 192.168.23 | 192.168.28 | ESP      | 176       | 312       | 27         |           |            | ESP  | (SPI=0 | )x04000 | )1dc) |
| 9  | 470 | 61.01305 | 192.168.23 | 192.168.28 | ESP      | 176       | 313       | 27         |           |            | ESP  | (SPI=0 | )x04000 | )1dc) |
| 10 | 471 | 61.01406 | 192.168.23 | 192.168.28 | ESP      | 176       | 314       | 27         |           |            | ESP  | (SPI=0 | )x04000 | )1dc) |
| 11 | 472 | 61.01606 | 192.168.23 | 192.168.28 | ESP      | 176       | 315       | 27         |           |            | ESP  | (SPI=0 | )x04000 | 01dc) |
| 12 | 473 | 61.01806 | 192.168.23 | 192.168.28 | ESP      | 176       | 316       | 27         |           |            | ESP  | (SPI=0 | )x04000 | )1dc) |
| 13 | 474 | 61.02106 | 192.168.23 | 192.168.28 | ESP      | 176       | 317       | 27         |           |            | ESP  | (SPI=0 | )x04000 | )1dc) |
| 14 | 475 | 61.02205 | 192.168.23 | 192.168.28 | ESP      | 176       | 318       | 27         |           |            | ESP  | (SPI=0 | )x04000 | )1dc) |
| 15 | 476 | 61.02306 | 192.168.23 | 192.168.28 | ESP      | 176       | 319       | 27         |           |            | ESP  | (SPI=0 | )x04000 | )1dc) |
| 16 | 477 | 61.02506 | 192.168.23 | 192.168.28 | ESP      | 176       | 320       | 27         |           |            | ESP  | (SPI=0 | )x04000 | )1dc) |
| 17 | 478 | 61.02605 | 192.168.23 | 192.168.28 | ESP      | 176       | 321       | 27         |           |            | ESP  | (SPI=0 | )x04000 | )1dc) |
| 18 | 479 | 61.02805 | 192.168.23 | 192.168.28 | ESP      | 176       | 322       | 27         |           |            | ESP  | (SPI=0 | )x04000 | )1dc) |
| 19 | 480 | 61.02906 | 192.168.23 | 192.168.28 | ESP      | 176       | 323       | 27         |           |            | ESP  | (SPI=0 | )x04000 | )1dc) |
| 20 | 481 | 61.02906 | 192.168.23 | 192.168.28 | ESP      | 176       | 324       | 27         |           |            | ESP  | (SPI=0 | )x04000 | )1dc) |
| 21 | 482 | 61.03005 | 192.168.23 | 192.168.28 | ESP      | 176       | 325       | 27         |           |            | ESP  | (SPI=0 | )x04000 | )1dc) |
| 22 | 483 | 61.03206 | 192.168.23 | 192.168.28 | ESP      | 176       | 326       | 27         |           |            | ESP  | (SPI=0 | )x04000 | )1dc) |
| 23 | 484 | 61.03306 | 192.168.23 | 192.168.28 | ESP      | 176       | 327       | 27         |           |            | ESP  | (SPI=0 | )x04000 | )1dc) |
| 24 | 485 | 61.03505 | 192.168.23 | 192.168.28 | ESP      | 176       | 328       | 27         |           |            | ESP  | (SPI=0 | )x04000 | )1dc) |
| 25 | 486 | 61.03606 | 192.168.23 | 192.168.28 | ESP      | 176       | 329       | 27         |           |            | ESP  | (SPI=0 | )x04000 | )1dc) |
| 26 | 487 | 61.03905 | 192.168.23 | 192.168.28 | ESP      | 176       | 330       | 27         |           |            | ESP  | (SPI=0 | )x04000 | )1dc) |
| 27 | 488 | 61.04105 | 192.168.23 | 192.168.28 | ESP      | 176       | 331       | 27         |           |            | ESP  | (SPI=0 | )x04000 | )1dc) |
| 28 | 489 | 61.04206 | 192.168.23 | 192.168.28 | ESP      | 176       | 332       | 27         |           |            | ESP  | (SPI=0 | )x04000 | )1dc) |
| 29 | 490 | 61.04406 | 192.168.23 | 192.168.28 | ESP      | 176       | 333       | 27         |           |            | ESP  | (SPI=0 | )x04000 | )1dc) |
| 30 | 491 | 61.04606 | 192.168.23 | 192.168.28 | ESP      | 176       | 334       | 27         |           |            | ESP  | (SPI=0 | )x04000 | )1dc) |
| 31 | 492 | 61.06305 | 192.168.23 | 192.168.28 | ESP      | 176       | 335       | 27         |           |            | ESP  | (SPI=0 | )x04000 | 01dc) |
| 32 | 493 | 61.06505 | 192.168.23 | 192.168.28 | ESP      | 176       | 336       | 27         |           |            | ESP  | (SPI=0 | )x04000 | )1dc) |
| 33 | 494 | 61.06705 | 192.168.23 | 192.168.28 | ESP      | 176       | 337       | 27         |           |            | ESP  | (SPI=0 | )x04000 | )1dc) |
| 34 | 495 | 61.06905 | 192.168.23 | 192.168.28 | ESP      | 176       | 338       | 27         |           |            | ESP  | (SPI=0 | x04000  | 01dc) |
| 35 | 496 | 61.07105 | 192.168.23 | 192.168.28 | ESP      | 176       | 339       | 27         |           |            | ESP  | (SPI=0 | )x04000 | )1dc) |
| 36 | 497 | 61.07105 | 192.168.23 | 192.168.28 | ESP      | 176       | 340       | 27         |           |            | ESP  | (SPI=0 | x04000  | )1dc) |
| 7  | 400 | 61 07005 | 100 160 00 | 100 160 00 | F60      | 176       | 241       | 77         |           |            | CCD. | (001-0 | 00000   |       |

#### 導航回CAP1\_slice工作表並建立一個名為COMPARE\_ESP\_SEQUENCE的新列。

| 1 | 1   | 4   | в        | С         | D          | E        | F      | G         | н          | 1.1       | J          | к         | L          | м      | N | 0       | Р        | Q     | R |
|---|-----|-----|----------|-----------|------------|----------|--------|-----------|------------|-----------|------------|-----------|------------|--------|---|---------|----------|-------|---|
| 1 | No. |     | Time     | Source    | Destinatio | Protocol | Length | ESP Seque | Differenti | Source Po | Destinatio | Info      | Sequence   | Number |   | COMPARE | _ESP_SEQ | JENCE |   |
| 2 |     | 451 | 55.44196 | 192.168.2 | 192.168.28 | ESP      | 176    | 306       | 27         |           |            | ESP (SPI= | 0x040001dd | :)     |   |         |          |       |   |
| 3 |     | 452 | 55.44598 | 192.168.2 | 192.168.28 | ESP      | 176    | 307       | 27         |           |            | ESP (SPI= | 0x040001dd | ;)     |   |         |          |       |   |
|   |     | 450 | EE 44007 | 103 169 3 | 103 169 30 | ren      | 176    | 200       | 27         |           |            | ren (eni- |            | 4      |   |         |          |       |   |

由於ESP序列號位於列G中,請按照所示合成一個VLOOKUP命令,以比較兩個工作表,確保源上 列G中的所有內容都位於目標上的列G中。

=IF(ISNA(VLOOKUP(G2,CAP2\_slice!G:G, 1,FALSE)),"MISSING","PRESENT")

| · +     | × ✓         | f <sub>x</sub> =IF | (ISNA(VLO  | OKUP(G2, | CAP2_slice | IG:G,1,FAL | SE)),"MISS | ING","PRE  | SENT")    |           |        |   |           |         |          |             |            |            |           |   |   |   |
|---------|-------------|--------------------|------------|----------|------------|------------|------------|------------|-----------|-----------|--------|---|-----------|---------|----------|-------------|------------|------------|-----------|---|---|---|
| в       | с           | D                  | E          | F        | G          | н          | 1          | J          | к         | L         | м      | N | 0         | P       | Q        | R           | s          | т          | U         | v | w | x |
| 'ime    | Source      | Destinati          | c Protocol | Length   | ESP Seque  | Differenti | Source Po  | Destinatio | Info      | Sequence  | Number |   | COMPA -   | ESP_SEC | UENCE    |             |            |            |           |   |   |   |
| 55.4419 | 6 192.168.2 | 192.168.2          | ESP        | 176      | 306        | 27         |            |            | ESP (SPI= | 0x040001d | c)     |   | =IF(ISNA( | VLOOKUP | G2,CAP2_ | slice!G:G,1 | FALSE)),"N | MISSING"," | PRESENT") |   |   |   |
| 55.4459 | 8 192.168.2 | 192.168.2          | ESP        | 176      | 307        | 27         |            |            | ESP (SPI= | 0x040001d | c)     |   |           | T       |          |             |            |            |           |   |   |   |

選擇Enter後,將顯示PRESENT一詞。這表示在第二張表中**存在**ESP序列306的資料包。這非常重要,因為這意味著封包已從來源到達目的地。

|     | А   | В        | С          | D          | E        | F      | G         | н          | 1         | J          | к          | L          | м      | N | 0       | Р       | Q     | R |  |
|-----|-----|----------|------------|------------|----------|--------|-----------|------------|-----------|------------|------------|------------|--------|---|---------|---------|-------|---|--|
| 1 N | No. | Time     | Source     | Destinatio | Protocol | Length | ESP Seque | Differenti | Source Po | Destinatio | Info       | Sequence   | Number |   | COMPA - | ESP_SEQ | JENCE |   |  |
| 2   | 451 | 55.44196 | 192.168.23 | 192.168.28 | ESP      | 176    | 306       | 27         |           |            | ESP (SPI=  | 0x040001dc | )      |   | PRESENT |         |       |   |  |
| 3   | 452 | 55.44598 | 192.168.23 | 192.168.28 | ESP      | 176    | 307       | 27         |           |            | ESP (SPI=0 | 0x040001dc | )      |   |         |         |       |   |  |

## 選擇**列O**行2,並將滑鼠懸停在該單元格周圍的綠色框的右下角。

| N | 0       | Р       | Q     | R | S |
|---|---------|---------|-------|---|---|
|   | COMPARE | ESP_SEQ | JENCE |   |   |
|   | 3 10    |         |       |   |   |
|   |         |         |       |   |   |

#### 選擇並按住滑鼠並向下拖動滑鼠,以便將此公式複製到有值的單元格的底部。

| * |  | $\times$ | ~ | $f_{x}$ | =IF(ISNA(VLOOKUP(G2,CAP2_slice!G:G,1,FALSE)),"MISSING","PRESENT | (") |
|---|--|----------|---|---------|-----------------------------------------------------------------|-----|
|---|--|----------|---|---------|-----------------------------------------------------------------|-----|

| В         | С           | D            | E             | F       | G         | н          | 1         | J.        | к       |         | L         | м    | N            | 0         | Р       | Q     | R  | s      | т | U | v | w |
|-----------|-------------|--------------|---------------|---------|-----------|------------|-----------|-----------|---------|---------|-----------|------|--------------|-----------|---------|-------|----|--------|---|---|---|---|
| Time      | Source      | Destina      | atic Protocol | Length  | ESP Seque | Differenti | Source Po | Destinati | c Info  | Sec     | quence Nu | mber |              | COMPARE   | ESP_SEC | UENCE |    |        |   |   |   |   |
| 51 55.441 | 196 192.168 | 3.23192.168  | 3.28 ESP      | 176     | 306       | 27         |           |           | ESP (SP | PI=0x04 | 0001dc)   |      |              | PRESENT   |         |       |    |        |   |   |   |   |
| 52 55.445 | 598 192.168 | 3.23192.168  | 3.28 ESP      | 176     | 307       | 27         |           |           | ESP (SP | PI=0x04 | 0001dc)   |      |              |           |         |       |    |        |   |   |   |   |
| 53 55.448 | 397 192.168 | 3.23192.168  | 3.28 ESP      | 176     | 308       | 27         |           |           | ESP (SP | PI=0x04 | 40001dc)  |      |              |           |         |       |    |        |   |   |   |   |
| 54 55.450 | 097 192.168 | 3.23 192.168 | 3.28 ESP      | 176     | 309       | 27         |           |           | ESP (SP | 1=0x04  | 40001dc)  |      |              |           |         |       |    |        |   |   |   |   |
| 55 55.452 | 296 192.168 | 3.23192.168  | 3.28 ESP      | 176     | 310       | 27         |           |           | ESP (SP | 1=0x04  | 0001dc)   |      |              |           |         |       |    |        |   |   |   |   |
| 56 55.454 | 196 192.168 | 3.23 192.168 | 3.28 ESP      | 176     | 311       | 27         |           |           | ESP (SP | 1=0x04  | 10001dc)  |      |              |           |         |       |    |        |   |   |   |   |
| 57 55.455 | 597 192.168 | 3.23 192.168 | 3.28 ESP      | 176     | 312       | 27         |           |           | ESP (SP | 21=0x04 | 40001dc)  |      |              |           |         |       |    |        |   |   |   |   |
| 58 55.456 | 598 192.168 | 3.23 192.168 | 3.28 ESP      | 176     | 313       | 27         |           |           | ESP (SP | PI=0x04 | 10001dc)  |      |              |           |         |       |    |        |   |   |   |   |
| 59 55.457 | 797 192.168 | 3.2: 192.168 | 3.28 ESP      | 176     | 314       | 27         |           |           | ESP (SP | 21=0x04 | 0001dc)   |      |              |           |         |       |    |        |   |   |   |   |
| 55.458    | 598 192.168 | S.Z: 192.168 | S.ZEESP       | 1/6     | 315       | 27         |           |           | ESP (SP | 1=0x04  | 10001dc)  |      |              |           |         |       |    |        |   |   |   |   |
| 51 55.461 | 97 192.100  | 2:192.108    | 20000         | 170     | 310       | 27         |           |           | ESP (SP | 1=0×04  | 10001dc)  |      |              |           |         |       |    |        |   |   |   |   |
| 53 55 465 | 596 192 165 | 2:192.100    | 25 FSD        | 176     | 318       | 27         |           |           | ESP (SP | 21=0x04 | 10001dc)  |      |              |           |         |       |    |        |   |   |   |   |
| 54 55.466 | 597 192.168 | 2: 192.168   | 22 ESP        | 176     | 319       | 27         |           |           | ESP (SP | PI=0x04 | 10001dc)  |      |              |           |         |       |    |        |   |   |   |   |
| 55 55.467 | 796 192.168 | .2: 192.168  | 3.28 ESP      | 176     | 320       | 27         |           |           | ESP (SP | PI=0x04 | 0001dc)   |      |              |           |         |       |    |        |   |   |   |   |
| 56 55,469 | 96 192.168  | .2: 192.168  | 3.28 ESP      | 176     | 321       | 27         |           |           | ESP (SP | PI=0x04 | 0001dc)   |      |              |           |         |       |    |        |   |   |   |   |
| 57 55.470 | 97 192.168  | 3.2: 192.168 | 3.28 ESP      | 176     | 322       | 27         |           |           | ESP (SP | 1=0x04  | 40001dc)  |      |              |           |         |       |    |        |   |   |   |   |
|           |             |              |               |         |           |            |           |           |         |         |           |      |              |           |         |       |    |        |   |   |   |   |
| J37 .     | 00.00257    | 172.100.     | 22 172.100    | -ZCEOP  |           | 1/0        | 374       | 4         | /       |         |           | COP  | 100-1-0      | x04000100 | -1      |       | PR | COEINT |   |   |   |   |
| 540 5     | 55.60496    | 192.168.     | 23192.168     | .28 ESP |           | 176        | 395       | 2         | 7       |         |           | ESF  | P (SPI=0     | x040001dd | c)      |       | PR | ESENT  |   |   |   |   |
| 541 5     | 55.60596    | 192.168.     | 2: 192.168    | .28 ESP |           | 176        | 396       | 2         | 7       |         |           | ESF  | (SPI=0       | x040001d  | c)      |       | PR | ESENT  |   |   |   |   |
| 542 5     | 55.60696    | 192.168.     | 2: 192.168    | .28 ESP |           | 176        | 397       | 2         | 7       |         |           | ESF  | (SPI=0       | x040001d  | c)      |       | PR | ESENT  |   |   |   |   |
| 543 5     | 55.60696    | 192.168.     | 2: 192.168    | .28 ESP |           | 176        | 398       | 2         | 7       |         |           | ESF  | (SPI=0       | x040001d  | c)      |       | PR | ESENT  |   |   |   |   |
| 544 5     | 55.60696    | 192.168.     | 2: 192.168    | .28 ESP |           | 176        | 399       | 2         | 7       |         |           | ESF  | P (SPI=0     | x040001d  | c)      |       | PR | ESENT  |   |   |   |   |
| 545 5     | 55.60796    | 192.168.     | 2: 192.168    | .28 ESP |           | 176        | 400       | 2         | 7       |         |           | ESF  | > (SPI=0     | x040001d  | c)      |       | PR | ESENT  |   |   |   |   |
| 546 5     | 55.60796    | 192.168.     | 2: 192.168    | .28 ESP |           | 176        | 401       | 2         | 7       |         |           | ESF  | ·<br>(SPI=0) | x040001d  | c)      |       | PR | ESENT  |   |   |   |   |
| 547 5     | 55.60896    | 192.168.     | 23 192.168    | .28 ESP |           | 176        | 402       | 2         | 7       |         |           | ESF  | (SPI=0       | x040001d  | c)      |       | PR | ESENT  |   |   |   |   |
| 548 5     | 55.60896    | 192.168.     | 2:192.168     | .28 ESP |           | 176        | 403       | 2         | 7       |         |           | ESF  | (SPI=0       | x040001d  | c)      |       | PR | ESENT  |   |   |   |   |
| 549       | 55.60997    | 192.168      | 23192.168     | .28 ESP |           | 176        | 404       | 2         | 7       |         |           | ESP  | P (SPI=0     | x040001d  | c)      |       | PR | ESENT  |   |   |   | - |
| 550       | 55,61096    | 192,168      | 2:192.168     | 28 ESP  |           | 176        | 405       | 2         | 7       |         |           | ESE  | CSPI=0       | x040001d  | 2)      |       | PR | ESENT  |   |   |   | + |
|           |             | 202.200.     |               |         |           |            |           |           |         |         |           | 2.01 | 10.1-0.      |           | .,      | _     |    |        |   |   |   |   |

## 回滾到工作表的頂部,然後按一下COMPARE\_ESP\_SEQUENCE。然後選擇排序和篩選。

| ]<br>onal<br>ng ~ | Format as<br>Table ~ | Normal<br>Neutral  | Bad<br>Calculation | Good<br>Check C | cell t | insert | Delete Fo<br>Cells | rmat<br>v | AutoSum<br>Fill ~<br>Clear ~ | × A<br>ZV<br>Sort & F<br>Filter × So | nd & |
|-------------------|----------------------|--------------------|--------------------|-----------------|--------|--------|--------------------|-----------|------------------------------|--------------------------------------|------|
| V                 | O<br>COMPAR          | P<br>RE_ESP_SEQUEN | C R                | S               | Т      | U      | V                  | W         | x                            | Y                                    |      |

從下拉選單中選擇**Filter**。

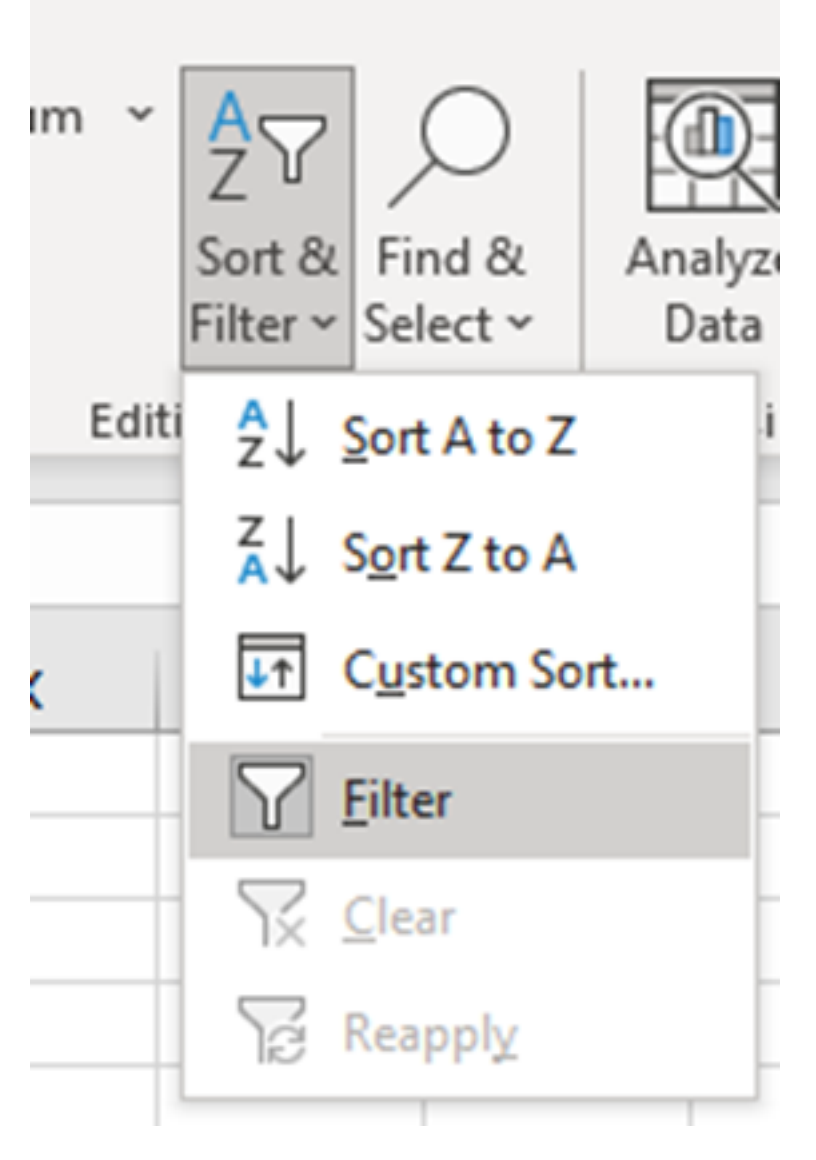

## COMPARE\_ESP\_SEQUENCE列上出現下拉菜單。

| M      | N | 0       | Р       |      |
|--------|---|---------|---------|------|
| lumber |   | COMPA 👻 | ESP_SEQ | UEN( |
|        |   | PRESENT |         |      |
|        |   | PRESENT |         |      |
|        |   | PRESENT |         |      |

按一下**COMPARE\_ESP\_**SEQUENCE**標題上的下拉菜**單。請注意,在此範例中,顯示的唯一值為 PRESENT。這表示兩個擷取中都存在所有封包。

|          | к     | L                 | м         | N          | 0       |     |
|----------|-------|-------------------|-----------|------------|---------|-----|
| c Inf    | 0     | Sequence          | Number    |            | COMPA - | ESI |
| ES       | 2↓ s  | ort A to Z        |           |            |         |     |
| ES<br>ES | Z↓ Sg | ort Z to A        |           |            |         |     |
| ES       | Sor   | <u>t</u> by Color |           |            | >       |     |
| ES       | She   | eet <u>V</u> iew  |           |            | >       |     |
| ES       | \     | lear Filter Fro   | om "COMPA | RE_ESP_SEQ | UENCE"  | -   |
| ES       | Filt  | er by Color       |           |            | >       |     |
| ES       | Tex   | t <u>F</u> ilters |           |            | >       |     |
| ES       | Se    | arch              |           |            | Q       | _   |
| ES       | 1     | ✓ (Select A       | AII)      |            |         |     |
| ES       |       | PRESEN            | T         |            |         |     |
| ES       |       |                   |           |            |         |     |
| ES       |       |                   |           |            |         |     |
| ES       |       |                   |           |            |         |     |
| ES       |       |                   |           |            |         |     |
| ES       |       |                   |           |            |         |     |

要建立有問題的示例,請從CAP2\_slice刪除10個資料包,以演示在缺少某些丟失資料包的測試中如 何使用此示例。

| 11 | 4/2 | 01.01000 192.108.2: 192.108.28 ESP | 1/0 | 315 | 27 | ESP (SPI=0X0400010C) |  |
|----|-----|------------------------------------|-----|-----|----|----------------------|--|
| 12 | 473 | 61.01806 192.168.23 192.168.28 ESP | 176 | 316 | 27 | ESP (SPI=0x040001dc) |  |
| 13 | 474 | 61.02106 192.168.23 192.168.28 ESP | 176 | 317 | 27 | ESP (SPI=0x040001dc) |  |
| 14 | 475 | 61.02205 192.168.23 192.168.28 ESP | 176 | 318 | 27 | ESP (SPI=0x040001dc) |  |
| 15 | 476 | 61.02306 192.168.23192.168.28 ESP  | 176 | 319 | 27 | ESP (SPI=0x040001dc) |  |
| 16 | 477 | 61.02506 192.168.23 192.168.28 ESP | 176 | 320 | 27 | ESP (SPI=0x040001dc) |  |
| 17 | 478 | 61.02605 192.168.23 192.168.28 ESP | 176 | 321 | 27 | ESP (SPI=0x040001dc) |  |
| 18 | 479 | 61.02805 192.168.23 192.168.28 ESP | 176 | 322 | 27 | ESP (SPI=0x040001dc) |  |
| 19 | 480 | 61.02906 192.168.23192.168.28 ESP  | 176 | 323 | 27 | ESP (SPI=0x040001dc) |  |
| 20 | 481 | 61.02906 192.168.23 192.168.28 ESP | 176 | 324 | 27 | ESP (SPI=0x040001dc) |  |
| 21 | 482 | 61.03005 192.168.23 192.168.28 ESP | 176 | 325 | 27 | ESP (SPI=0x040001dc) |  |
| 22 | 483 | 61.03206 192.168.23 192.168.28 ESP | 176 | 326 | 27 | ESP (SPI=0x040001dc) |  |
| 23 | 484 | 61.03306 192.168.23 192.168.28 ESP | 176 | 327 | 27 | ESP (SPI=0x040001dc) |  |
| 24 | 485 | 61.03505 192.168.23 192.168.28 ESP | 176 | 328 | 27 | ESP (SPI=0x040001dc) |  |
| 25 | 486 | 61.03606 192.168.23 192.168.28 ESP | 176 | 329 | 27 | ESP (SPI=0x040001dc) |  |
| 26 | 487 | 61.03905 192.168.23 192.168.28 ESP | 176 | 330 | 27 | ESP (SPI=0x040001dc) |  |
| 27 | 488 | 61.04105 192.168.23 192.168.28 ESP | 176 | 331 | 27 | ESP (SPI=0x040001dc) |  |
| 28 | 489 | 61.04206 192.168.23 192.168.28 ESP | 176 | 332 | 27 | ESP (SPI=0x040001dc) |  |
| 29 | 490 | 61.04406 192.168.23 192.168.28 ESP | 176 | 333 | 27 | ESP (SPI=0x040001dc) |  |
| 30 | 491 | 61.04606 192.168.23 192.168.28 ESP | 176 | 334 | 27 | ESP (SPI=0x040001dc) |  |
| 31 | 492 | 61.06305 192.168.23 192.168.28 ESP | 176 | 335 | 27 | ESP (SPI=0x040001dc) |  |
| 32 | 493 | 61.06505 192.168.23 192.168.28 ESP | 176 | 336 | 27 | ESP (SPI=0x040001dc) |  |
| 33 | 494 | 61.06705 192.168.23 192.168.28 ESP | 176 | 337 | 27 | ESP (SPI=0x040001dc) |  |
| 34 | 495 | 61.06905 192.168.23 192.168.28 ESP | 176 | 338 | 27 | ESP (SPI=0x040001dc) |  |
| 35 | 496 | 61.07105 192.168.23 192.168.28 ESP | 176 | 339 | 27 | ESP (SPI=0x040001dc) |  |
| 36 | 497 | 61.07105 192.168.23 192.168.28 ESP | 176 | 340 | 27 | ESP (SPI=0x040001dc) |  |
| 37 | 498 | 61.07205 192.168.23 192.168.28 ESP | 176 | 341 | 27 | ESP (SPI=0x040001dc) |  |
| 38 | 499 | 61.07605 192.168.23 192.168.28 ESP | 176 | 342 | 27 | ESP (SPI=0x040001dc) |  |
| -  | •   | CAP1_slice CAP2_slice              |     |     |    |                      |  |

### 導覽回CAP1\_slice工作表,現在發現有10個封包遺失。

|     | JJ. TJ JJ. 100. L. 132. 100. L. LJI | 110 | J14 |    | 201 (011-0404000200) | Theorem 1 |
|-----|-------------------------------------|-----|-----|----|----------------------|-----------|
| 460 | 55.45898 192.168.23192.168.28 ESP   | 176 | 315 | 27 | ESP (SPI=0x040001dc) | PRESENT   |
| 461 | 55.46197 192.168.23192.168.28 ESP   | 176 | 316 | 27 | ESP (SPI=0x040001dc) | PRESENT   |
| 462 | 55.46397 192.168.23 192.168.28 ESP  | 176 | 317 | 27 | ESP (SPI=0x040001dc) | PRESENT   |
| 463 | 55.46596 192.168.2: 192.168.2ESP    | 176 | 318 | 27 | ESP (SPI=0x040001dc) | MISSING   |
| 464 | 55.46697 192.168.2: 192.168.2ESP    | 176 | 319 | 27 | ESP (SPI=0x040001dc) | MISSING   |
| 465 | 55.46796 192.168.2: 192.168.2ESP    | 176 | 320 | 27 | ESP (SPI=0x040001dc) | MISSING   |
| 466 | 55.46996 192.168.2: 192.168.2EESP   | 176 | 321 | 27 | ESP (SPI=0x040001dc) | MISSING   |
| 467 | 55.47097 192.168.2: 192.168.2ESP    | 176 | 322 | 27 | ESP (SPI=0x040001dc) | MISSING   |
| 468 | 55.47198 192.168.2: 192.168.2EESP   | 176 | 323 | 27 | ESP (SPI=0x040001dc) | MISSING   |
| 469 | 55.47297 192.168.2: 192.168.2ESP    | 176 | 324 | 27 | ESP (SPI=0x040001dc) | MISSING   |
| 470 | 55.47497 192.168.2: 192.168.2ESP    | 176 | 325 | 27 | ESP (SPI=0x040001dc) | MISSING   |
| 471 | 55.47597 192.168.2: 192.168.2EESP   | 176 | 326 | 27 | ESP (SPI=0x040001dc) | MISSING   |
| 472 | 55.47697 192.168.23 192.168.28 ESP  | 176 | 327 | 27 | ESP (SPI=0x040001dc) | MISSING   |
| 473 | 55.47896 192.168.2: 192.168.2EESP   | 176 | 328 | 27 | ESP (SPI=0x040001dc) | PRESENT   |
| 474 | 55.48096 192.168.2: 192.168.2ESP    | 176 | 329 | 27 | ESP (SPI=0x040001dc) | PRESENT   |

在**COMPARE**\_ESP\_SEQUENCE列上選擇了下拉選單後,現在會看到還存在**MISSING**資料包。可 以將其切換為僅檢視**MISSING數**據包。

|                                 | K                           | L                                     | M                 | N          | 0         |
|---------------------------------|-----------------------------|---------------------------------------|-------------------|------------|-----------|
| nf                              | 0                           | Sequence                              | Number            |            | COMPA -   |
| S                               | <mark>2</mark> ↓ <u>s</u> o | ort A to Z                            |                   |            | _         |
| S                               | Z↓ S <u>o</u>               | ort Z to A                            |                   |            | -         |
| S                               | Sor                         | <u>t</u> by Color                     |                   |            | >         |
| S                               | She                         | et <u>V</u> iew                       |                   |            | >         |
| S                               | \_ <u>c</u>                 | lear Filter Fro                       | m "COMPA          | RE_ESP_SEQ | UENCE"    |
| S                               | Filt                        | er by Color                           |                   |            | >         |
| S                               | Tex                         | t <u>F</u> ilters                     |                   |            | >         |
| 5                               | Sea                         | arch                                  |                   |            | Q         |
| 1 14 14 14 14 14 14 14 14 14 14 |                             | I (Select A<br>I MISSING<br>I PRESENT | . <b>II)</b><br>F |            |           |
| 5 5                             |                             |                                       | 0                 | K          | Cancel .: |

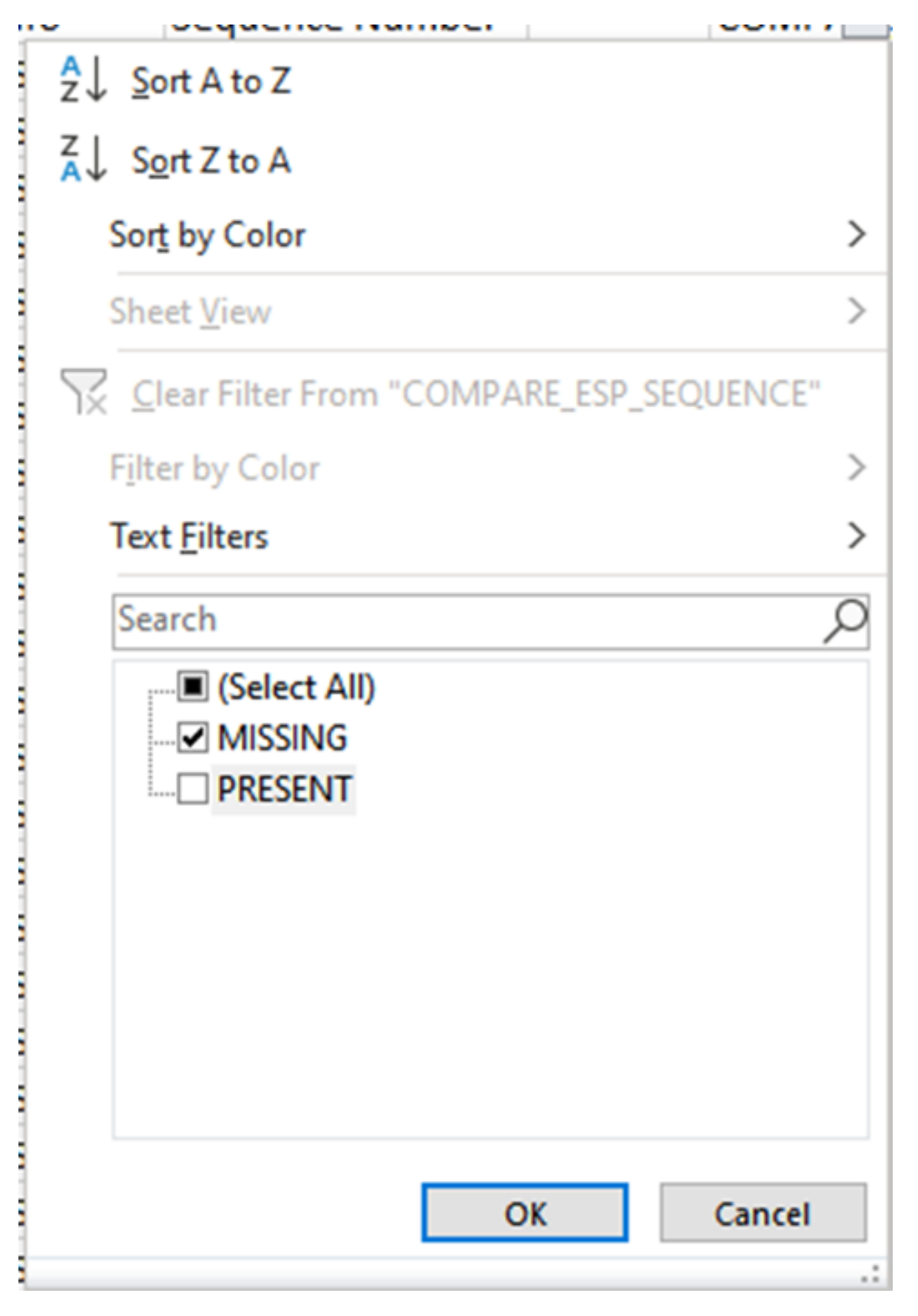

現在,Excel工作表只顯示缺少的資料包。

| 4  | Α   | В        | C         | D         | E        | F      | G         | н         |           | J          | K         | L          | M      | N | 0       | P        |
|----|-----|----------|-----------|-----------|----------|--------|-----------|-----------|-----------|------------|-----------|------------|--------|---|---------|----------|
|    | No. | Time     | Source    | Destinati | Protocol | Length | ESP Seque | Different | Source Po | Destinatio | Info      | Sequence   | Number |   | COMPA-T | _ESP_SEQ |
| 4  | 463 | 55.46596 | 192.168.2 | 192.168.2 | ESP .    | 176    | 318       | 27        |           |            | ESP (SPI= | 0x040001dc | )      |   | MISSING |          |
| 5  | 464 | 55.46697 | 192.168.2 | 192.168.2 | ESP .    | 176    | 319       | 27        |           |            | ESP (SPI= | 0x040001dc | )      |   | MISSING |          |
| 6  | 465 | 55.46796 | 192.168.2 | 192.168.2 | ESP      | 176    | 320       | 27        |           |            | ESP (SPI= | 0x040001dc | )      |   | MISSING |          |
| 7  | 466 | 55.46996 | 192.168.2 | 192.168.2 | ESP .    | 176    | 321       | 27        |           |            | ESP (SPI= | 0x040001dc | )      |   | MISSING |          |
| 8  | 467 | 55.47097 | 192.168.2 | 192.168.2 | ESP .    | 176    | 322       | 27        |           |            | ESP (SPI= | 0x040001dc | )      |   | MISSING |          |
| 9  | 468 | 55.47198 | 192.168.2 | 192.168.2 | ESP      | 176    | 323       | 27        |           |            | ESP (SPI= | 0x040001dc | )      |   | MISSING |          |
| 0  | 469 | 55.47297 | 192.168.2 | 192.168.2 | ESP      | 176    | 324       | 27        |           |            | ESP (SPI= | 0x040001dc | )      |   | MISSING |          |
| 1  | 470 | 55.47497 | 192.168.2 | 192.168.2 | ESP .    | 176    | 325       | 27        |           |            | ESP (SPI= | 0x040001dc | )      |   | MISSING |          |
| 2  | 471 | 55.47597 | 192.168.2 | 192.168.2 | ESP .    | 176    | 326       | 27        |           |            | ESP (SPI= | 0x040001dc | )      |   | MISSING |          |
| 3  | 472 | 55.47697 | 192.168.2 | 192.168.2 | ESP .    | 176    | 327       | 27        |           |            | ESP (SPI= | 0x040001dc | )      |   | MISSING |          |
| )2 |     |          |           |           |          |        |           |           |           |            |           |            |        |   |         |          |
| )3 |     |          |           |           |          |        |           |           |           |            |           |            |        |   |         |          |

# 相關資訊

- <u>思科嵌入式封包擷取</u>
- <u>技術支援與文件 Cisco Systems</u>

#### 關於此翻譯

思科已使用電腦和人工技術翻譯本文件,讓全世界的使用者能夠以自己的語言理解支援內容。請注 意,即使是最佳機器翻譯,也不如專業譯者翻譯的內容準確。Cisco Systems, Inc. 對這些翻譯的準 確度概不負責,並建議一律查看原始英文文件(提供連結)。